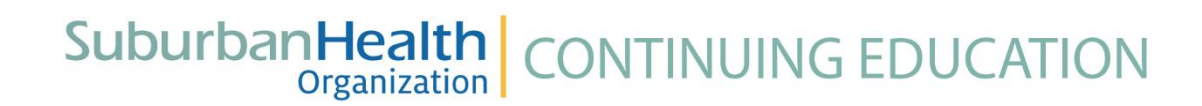

## Suburban Health Organization's (SHO) Continuing Education (CE) User Guide for Certificates

Individuals participating in SHO's CE program can access their certificates online at <u>http://ce.suburbanhealth.com</u>. Please note, if you have saved the previous URL address as a favorite, you will want to update it with this link.

## Sign In

Click "Sign In" at the top of the screen.

| [#[ Featured Catalog                                                                                                    | × 🗋 Continuing Education - Subur           | bar ×   +                                                                                        | - 0            |
|----------------------------------------------------------------------------------------------------|--------------------------------------------|--------------------------------------------------------------------------------------------------|----------------|
| $ \rightarrow$ C $($ http://www.http://www.http://www | ps://cmetracker.net/SH/Publisher?page=pubC | pen#/featured                                                                                    | ☆ 🔤 \varTheta  |
|                                                                                                    |                                            | +0 Sign Ir                                                                                       |                |
|                                                                                                    | SuburbanHea<br>Organiza                    | th CONTINUING<br>EDUCATION                                                                       |                |
|                                                                                                    | Home                                       | Featured Activities                                                                              |                |
|                                                                                                    | About Us                                   | Filter Activities                                                                                |                |
|                                                                                                    | Featured Activities                        | Search                                                                                           |                |
|                                                                                                    | Live Activities                            | SHO's Physician Leadership Series                                                                |                |
|                                                                                                    | Regularly Scheduled Series (RSS)           | Continuous Improvement<br>Event Date: April 09, 2019                                             |                |
|                                                                                                    | On Demand Learning                         | Begin Time: 8:00 AM<br>End Time: 4:30 PM<br>Facility: Renaissance Indianapolis North Hotel [↗    |                |
|                                                                                                    | Webinars                                   | Credits Offered:<br>ABIM MOC - 0.00<br>AMA PRA Category 1 Credit™ - 0.00                         |                |
|                                                                                                    | CE Transcript                              | Attendance - 0.00 Taraeted Audience: Physicians, Nurse Practitioners, CEOs, CMOs of SHO's Member |                |
|                                                                                                    | Evaluate Course & Print Certificate        | Hospitals                                                                                        |                |
|                                                                                                    |                                            | Brochure 🖄 🛛 Add to Calendar 🕶                                                                   |                |
|                                                                                                    |                                            |                                                                                                  |                |
| л Ц I                                                                                                    | . 2 0 11 12 13                             |                                                                                                  | ზ⊡ წე) 3:56 PM |

Enter your "Email Address" and "Password" into the fields in the pop up screen. Then click "Sign In". If you do not know your password, click "Forgot Password" and follow the steps as outlined in the User Guide for Setting Up Your Profile.

|                                         |                                                                                             | +0 Sign In |
|-----------------------------------------|---------------------------------------------------------------------------------------------|------------|
| SuburbanHealt<br><sub>Organizatio</sub> | h CONTINUING<br>EDUCATION                                                                   |            |
| Home                                    | Please Sign In below:                                                                       |            |
| About Us                                | Lemail Address Filter Activities                                                            |            |
| Featured Activities                     | Email Address Search Search                                                                 |            |
| Live Activities                         | Password                                                                                    |            |
| Regularly Scheduled Series (RSS)        | Password                                                                                    |            |
| On Demand Learning                      | Sign In Forgot Password Create Account                                                      |            |
| Webinars                                |                                                                                             |            |
| CE Transcript                           | Attendance - 0.00                                                                           |            |
| Evaluate Course & Print Certificate     | Targeted Audience: Physicians, Nurse Practitioners, CEOs, CMOs of SHO's Member<br>Hospitals |            |
|                                         | Brochure 🖄 Add to Calendar 🗸                                                                |            |

Click on "Credit History" on the left side of the screen. Then, click on Print Certificate.

|                   |                                  |                                                                 |                               | ∽ My Accour          | nt 🕞 Sign Out |
|-------------------|----------------------------------|-----------------------------------------------------------------|-------------------------------|----------------------|---------------|
|                   | SuburbanHea<br><sup>Organi</sup> | alth CONTINUING                                                 |                               |                      |               |
|                   | Home                             |                                                                 | Credit History                |                      |               |
|                   | About Us                         | Generate Transcript                                             |                               |                      |               |
|                   | Featured Activities              | Please Enter a date range below:                                | Begin Date                    | End Date             |               |
|                   | Live Activities                  | 0.107                                                           | Begin Date                    | End Date             |               |
|                   | Regularly Scheduled Series (RSS) | Submit                                                          |                               |                      |               |
|                   | On Demand Learning               | Earned Credits and Certificates                                 |                               |                      |               |
|                   | Webinars                         | Search:                                                         |                               |                      |               |
| _                 | Registration History             | Filter text                                                     |                               |                      |               |
|                   |                                  | Event Name                                                      | Credit Type(s) and Hours      | s Earned Certificate |               |
|                   | Credit History                   | SHO's Physician Leadership Serie<br>Tools for Physician Leaders | s: Practical Attendance: 6.00 | Print Certificate 🔳  |               |
|                   | My Profile                       | 2/12/2019                                                       |                               |                      |               |
| Veaderhiser 01-18 | 3pdf                             |                                                                 |                               |                      | Sho           |

Please allow a brief delay for your certificate to appear. You may print by clicking on the Print Certificate button.

|                                   | <del>v</del> My Account G•                                                               | > Sign |
|-----------------------------------|------------------------------------------------------------------------------------------|--------|
| SuburbanHea<br><sub>Organiz</sub> | Ith CONTINUING<br>ation EDUCATION                                                        |        |
| Home                              | Certificate                                                                              |        |
| About Us                          | Certificate                                                                              |        |
| Featured Activities               | Thank you for participating in an educational activity for Suburban Health Organization. |        |
| Live Activities                   | 🕀 Print Certificate                                                                      |        |
| Regularly Scheduled Series (RSS)  |                                                                                          |        |
| On Demand Learning                | <b>CERTIFICATE OF PARTICIPATION</b>                                                      |        |
| Webinars                          | Suburban Health Organization certifies that                                              |        |
| Registration History              | Terri Neaderhiser, LSW, CCM                                                              |        |
| Credit History                    | has participated in the Live activity titled                                             |        |
| My Profile                        | SHO's Physician Leadership Series: Practical Tools for                                   |        |

To electronically save a copy, print to PDF.

|                                  | ד My Account (                                                                           | ∋ Sign Out |
|----------------------------------|------------------------------------------------------------------------------------------|------------|
| SuburbanHea<br>Organiza          | th continuing<br>EDUCATION                                                               |            |
| Home                             | Certificate                                                                              |            |
| About Us                         | Certificate                                                                              |            |
| Featured Activities              | Thank you for participating in an educational activity for Suburban Health Organization. |            |
| Live Activities                  | A Print Certificate                                                                      |            |
| Regularly Scheduled Series (RSS) |                                                                                          |            |
| On Demand Learning               | <b>CERTIFICATE OF PARTICIPATION</b>                                                      |            |
| Webinars                         | Suburban Health Organization certifies that                                              |            |
| Registration History             | Terri Neaderhiser, LSW, CCM                                                              |            |
| Credit History                   | has participated in the Live activity titled                                             |            |
| My Profile                       | SHO's Physician Leadership Series: Practical Tools for                                   |            |
| 🖻 Neaderhiser 01-18pdf \land     | Dhysioian Laadars                                                                        | Show all X |

Questions may be directed to SHO's CE Staff by phone at 317-692-5222, ext. 283 or by email at <u>ce@suburbanhealth.com</u>.